ECLIPSE<mark>RO</mark> MODULES

# Vývojová deska ESP8266 s OLED displejem

## 1. POPIS

Vývojová deska s WiFi modulem ESP8266EX umožňuje bezdrátovou komunikaci, analyzování WiFi sítí nebo podporu méně náročného webserveru. Pro čtení výstupních dat má modul navíc jednoduchý a dobře čitelný OLED displej. Tato vývojová platforma je vhodná pro průmyslové účely, domácí automatizaci nebo edukativní účely v rámci tvoření jednodušších uzlů pro čtení a odesílání naměřených dat, analyzování sítě, poskytování síťových služeb či ovládání jednodušších prvků automatizace.

Základní charakteristika:

- komunikační protokoly FTP, HTTP, IPv4, TCP, UDP
- frekvenční pásmo 2,4 GHz
- OLED displej s úhlopříčkou 0,91"
- integrovaná WiFi anténa

2. SPECIFIKACE

• kompaktní rozměry

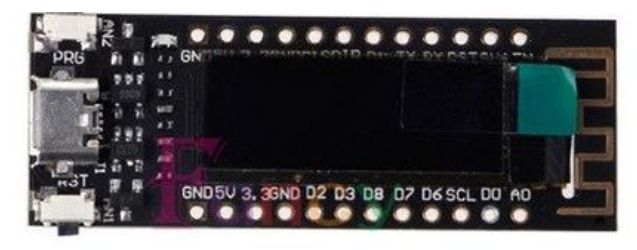

|                    | I          |                          |                  |
|--------------------|------------|--------------------------|------------------|
| Hlavní čip         | ESP8266EX  | Vysílací výkon (802.11b) | 20 dBm           |
| Napájení USB       | 5 V        | Standardy                | IEEE 802.11b/g/n |
| Napájení VIN       | 3,3 až 7 V | Frekvenční pásmo         | 2,4 GHz          |
| Nap. úroveň logiky | 3,3 V      | Rozlišení displeje       | 128 x 32 px      |
| Pracovní proud     | až 250 mA  | Kontrolér displeje       | SSD1306          |
| Počet I/O pinů     | 9          | Úhlopříčka displeje      | 0,91"            |
| USB převodník      | CP210X     | Rozměry modulu (mm)      | 51 x 19 x 7      |

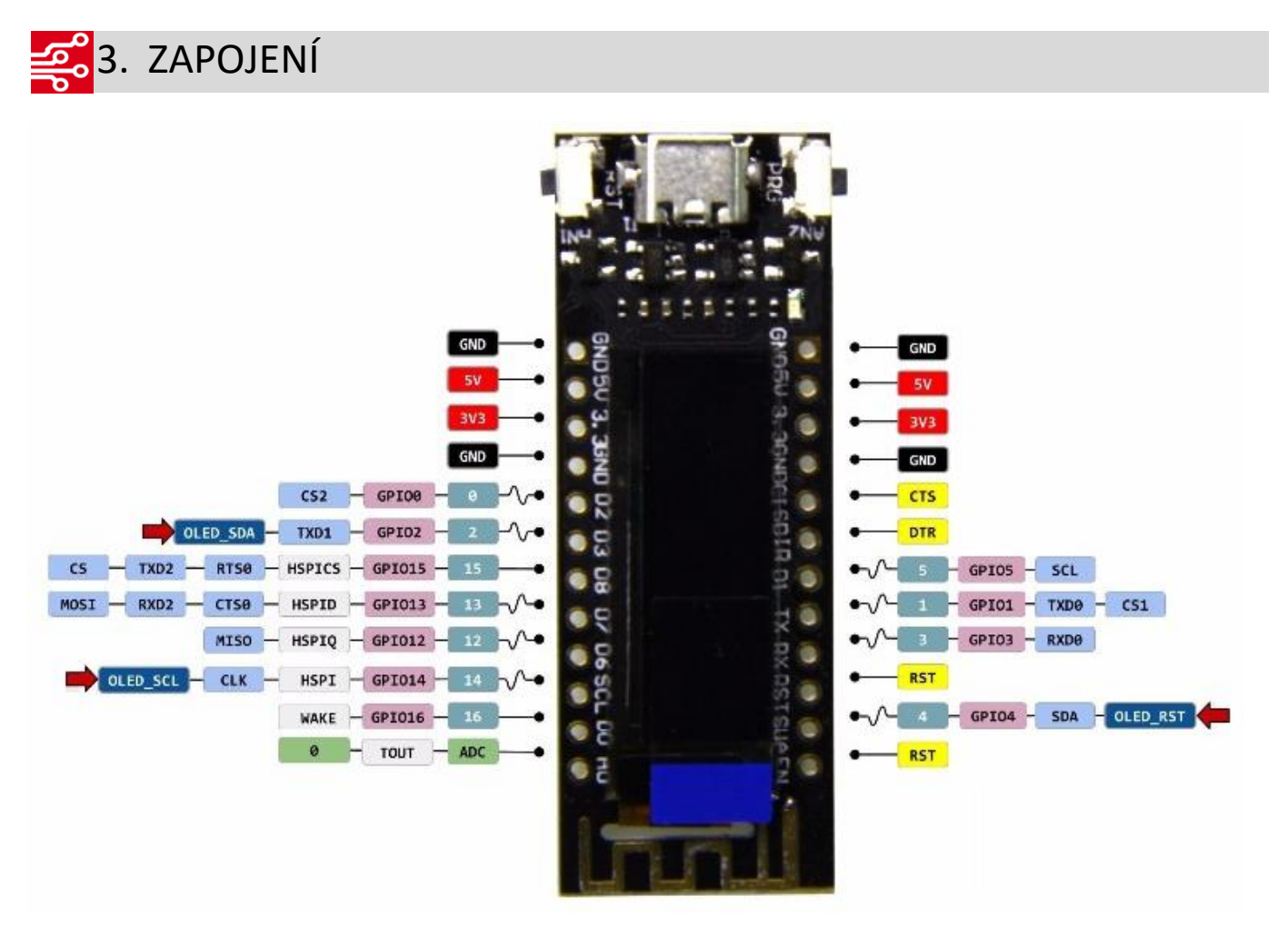

Displej je zapojen na piny D3 (SDA), SCL (SCL) a SDA (RST).

#### Ovladače

Pro správnou emulaci COM port zařízení v PC je nutné stáhnout ovladač pro USB převodník CP210X, který je volně k dispozici na internetu.

#### Knihovny ESP8266 a U8g2lib

#### Vlastnosti Arduino IDE – vyplnění URL adresy

Správce dalších desek URL: http://arduino.esp8266.com/staging/package\_esp8266com\_index.json

http://arduino.esp8266.com/staging/package\_esp8266com\_index.json

#### Stáhnutí knihovny ESP8266 a U8g2lib

Nainstalovat tyto knihovny lze přes správce knihoven v Arduino IDE – do vyhledávacího pole stačí napsat názvy knihoven a poté je nainstalovat.

#### Nahrávání programu

#### Tlačítko PRG

Pokud má uživatel v úmyslu nahrát do modulu program, musí během zasunutím vývojové platformy do USB držet stisknuté tlačítko PRG, které se nachází na desce modulu.

#### Tlačítko RST

Provádí restart zařízení.

#### Nastavení Arduino IDE

| Vývojová deska: "NodeMCU 0.9 (ESP-12 Module)" |   |
|-----------------------------------------------|---|
| Flash Size: "4M (1M SPIFFS)"                  |   |
| Debug port: "Disabled"                        | > |
| Debug Level: "Žádný"                          | > |
| IwIP Variant: "v2 Lower Memory"               | > |
| VTables: "Flash"                              | > |
| CPU Frequency: "80 MHz"                       | > |
| Upload Speed: "115200"                        | > |
| Erase Flash: "Only Sketch"                    |   |
| Port                                          | > |
| Získat informace o Desce                      |   |

Nastavení portu je individuální. Uživatel nastaví takový port, který je zařízení přidělen.

## 4. UKÁZKA PROGRAMU

Pro správnou funkci je nutné vyplnit "wifi\_ssid", tedy název WiFi sítě uživatele a "wifi\_password", což je heslo

dané WiFi sítě.

```
#include <ESP8266WiFi.h> //For ESP8266
#include <ESP8266mDNS.h> //For OTA
#include <WiFiUdp.h> //For OTA
#include <ArduinoOTA.h> //For OTA
#include <Arduino.h>
#include <U8g2lib.h> // make sure to add U8g2 library and restart Arduino IDE
#include <SP1.h>
#include <Wire.h>
#define OLED_SDA 2
#define OLED_SCL 14
#define OLED_RST 4
U8G2_SSD1306_128X32_UNIVISION_F_SW_12C u8g2(U8G2_R0, OLED_SCL, OLED_SDA , OLED_RST);
const char *text = "U8g2 OTA Demo"; // scroll this text from right to left
```

#define wifi\_ssid "\*\*\*\*\*\*\*\*"

#define wifi\_password "\*\*\*\*\*\*\*\*" #define WiFi\_hostname "ESP8266-TTGO" //Necesary to make Arduino Software autodetect OTA device WiFiServer TelnetServer(8266); void setup\_wifi() { delay(100); Serial.println(""); Serial.print("Connecting to "); Serial.println(wifi ssid); WiFi.hostname(WiFi\_hostname); WiFi.begin(wifi\_ssid, wifi\_password); while (WiFi.status() != WL CONNECTED) { delay(500); Serial.print("."); } Serial.print(" IP address: "); Serial.println(WiFi.localIP()); Serial.print("Configuring OTA device..."); TelnetServer.begin(); //Necesary to make Arduino Software autodetect OTA device ArduinoOTA.onStart([]() {Serial.println("OTA starting...");}); ArduinoOTA.onEnd([]() {Serial.println("OTA update finished!");Serial.println("Rebooting...");}); ArduinoOTA.onProgress([](unsigned int progress, unsigned int total) {Serial.printf("OTA in progress: %u%%\r\n", (progress / (total / 100)));}); ArduinoOTA.onError([](ota\_error\_t error) { Serial.printf("Error[%u]: ", error); if (error == OTA\_AUTH\_ERROR) Serial.println("Auth Failed"); else if (error == OTA\_BEGIN\_ERROR) Serial.println("Begin Failed"); else if (error == OTA\_CONNECT\_ERROR) Serial.println("Connect Failed"); else if (error == OTA\_RECEIVE\_ERROR) Serial.println("Receive Failed"); else if (error == OTA\_END\_ERROR) Serial.println("End Failed"); }); ArduinoOTA.begin(); Serial.println("Wifi OK"); } void setup() { Serial.begin(9600); setup\_wifi(); u8g2.begin(); } void loop() { ArduinoOTA.handle(); u8g2.clearBuffer(); // clear the internal memory u8g2.setFont(u8g2\_font\_8x13B\_mf); // choose a suitable font u8g2.drawStr(0,10,text); // write something to the internal memory IPAddress myip= WiFi.localIP(); String sFullip = String(myip[0]) + "." + myip[1] + "." + myip[2] + "." + myip[3]; u8q2.drawStr(0,28,sFullip.c str()); // write something to the internal memory // transfer internal memory to the display u8g2.sendBuffer(); delay(1000);